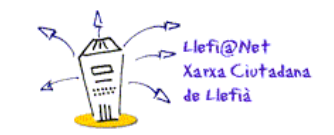

# webminar sobre jitsi

tutorial básico de jitsi para videoconferencias y trabajo colaborativo

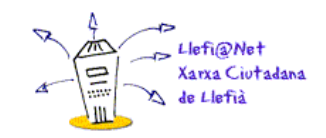

### ¿QUE ES JITSI?

- → Jitsi es un servicio de código abierto para la realización de videoconferencias.
  Podemos descargar su código en https://github.com/jitsi/jitsi.
- → Podemos usar tanto la aplicación para dispositivos móviles como la versión web.

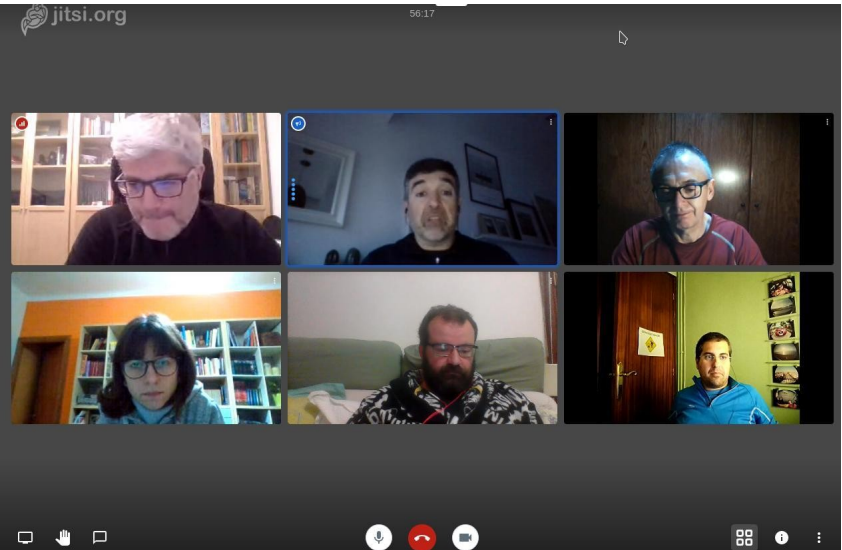

Esta presentación está hecha para la versión de navegador, pero las funciones básicas también son aplicables a las aplicaciones de dispositivos móviles.

#### ¡¡¡Me interesa!!! ¿Cómo se usa?

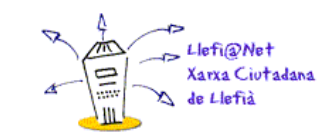

- → Abre un navegador compatible (no todos funcionan), preferiblemente Google Chrome, y dirigite a su página web <u>https://jitsi.org/</u>
- → Pulsa sobre el botón "START A CALL"

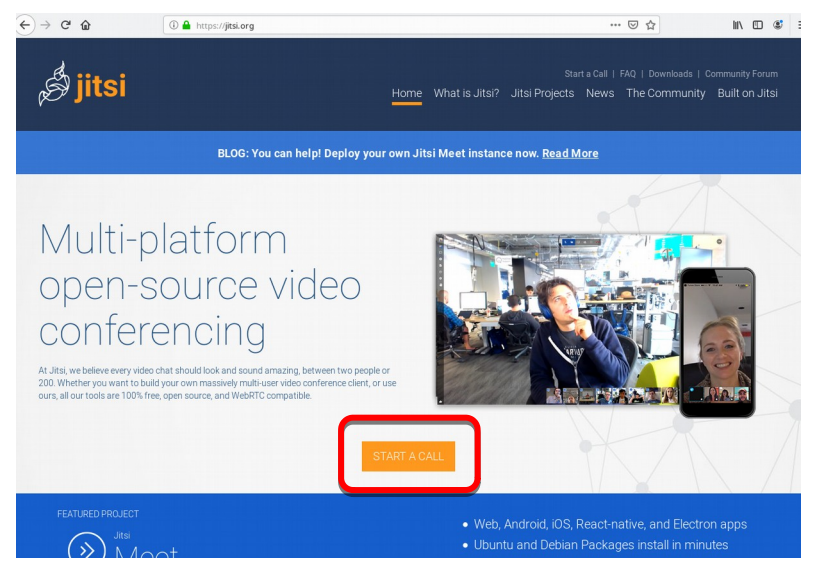

#### Secure, fully featured, and completely free video conferencing

Go ahead, video chat with the whole team. In fact, invite everyone you know. Jitsi Meet is a fully encrypted, 100% open source video conferencing solution that you can use all day, every day, for free — with no account needed.

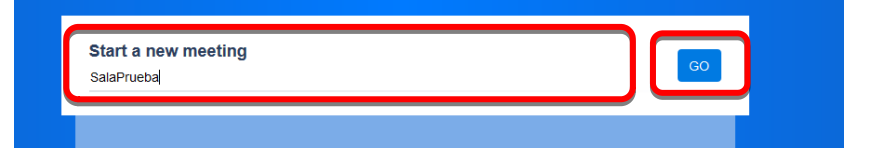

→ En la nueva ventana que se abre solo tienes que poner un nombre para la sala y pulsar sobre el botón "GO"

#### ¡¡¡Me interesa!!! ¿Cómo se usa?

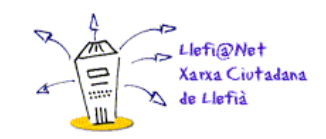

→ Es muy importante que le des permisos a tu cámara web y micrófono para poder usar este servicio.

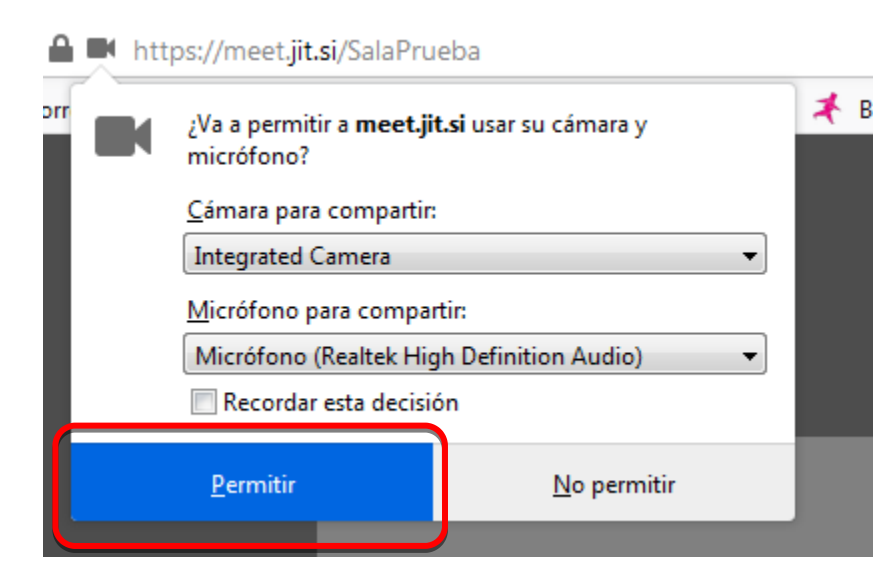

#### Ya tenemos la sala. Vamos a compartirla.

- → Al activarse la sala veremos en la pantalla lo que muestra nuestra cámara.
- → Abajo a la derecha nos sale un recuadro gris con el link de enlace a nuestra sala, que generalmente suele ser https://meet.jit.si/NombreDeLaSala.
- → Podemos copiarlo haciendo click en "Copy" o pulsando sobre el icono de los cuadraditos.
- → También podemos añadir una contraseña si queremos evitar que se una gente sin invitación.

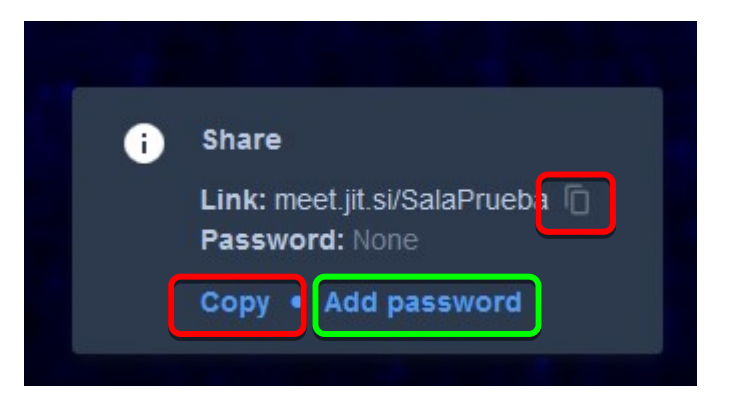

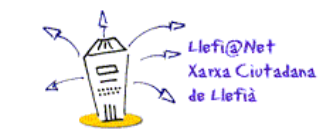

#### Vista general de la sala.

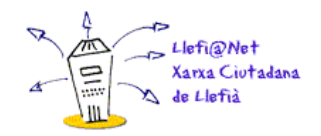

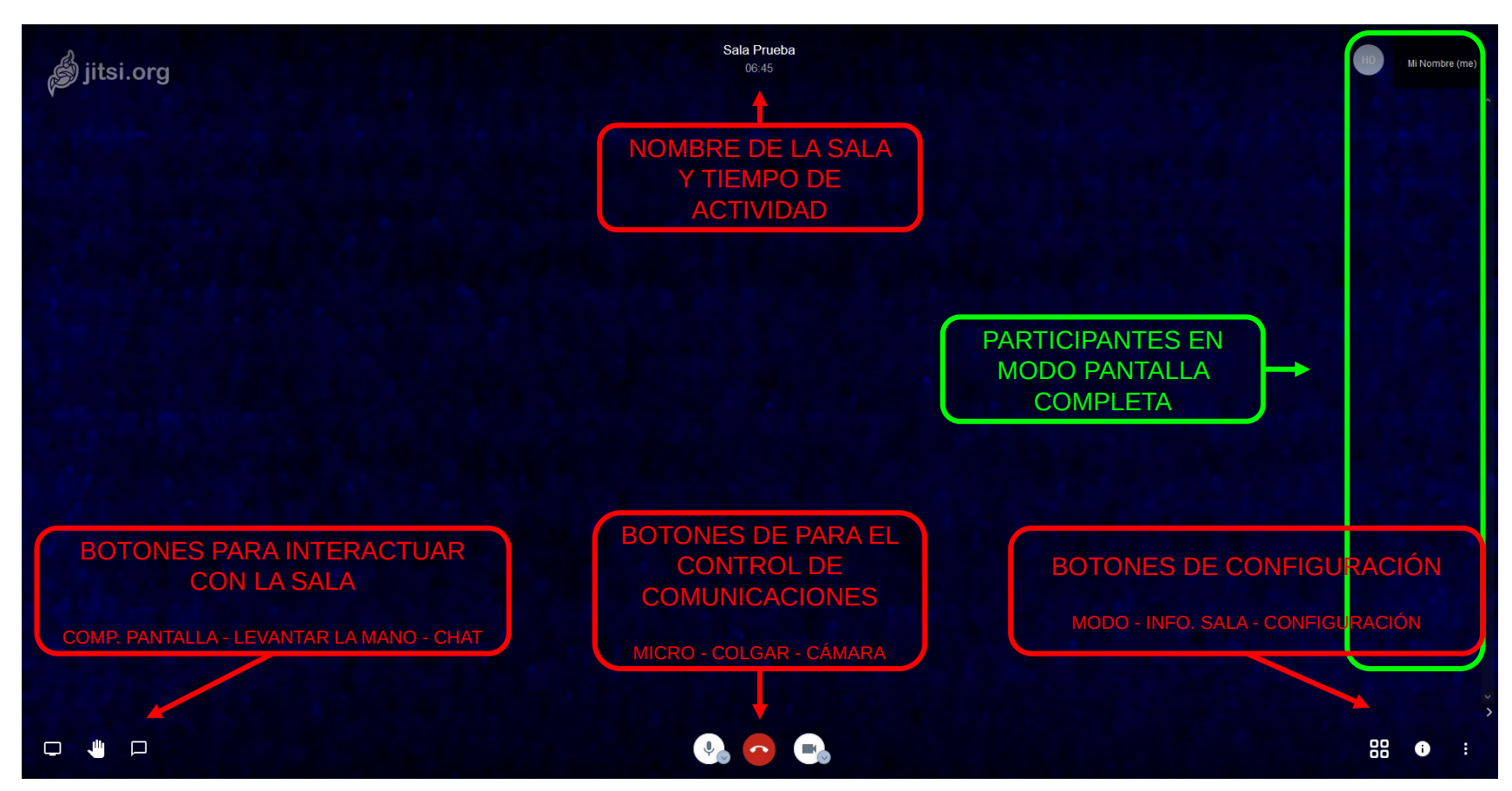

#### Control de comunicaciones

- → Con estos botones podemos controlar la llamada.
- → El rojo del centro, es evidentemente, para colgar la videollamada y abandonar la sala.
- → El del micrófono a la izquierda sirve para mutear (silenciar) el micrófono y que no transmita nuestra voz.
- → El de la cámara a la derecha hace lo mismo pero, obviamente, con la imagen de video.
- → Cuando se activan sale una raya cruzandolos en diagonal.

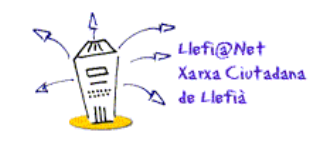

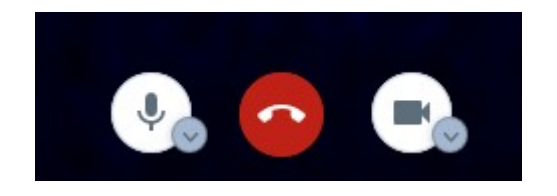

- → Con estos botones podemos configurar aspectos de nuestro usuario y vista, no afectan a los demás participantes.
- → Primer botón de la izquierda nos permite alternar entre el modo *mosaico* y el modo *pantalla completa*. En el primer modo todos los usuarios salen en un mosaico ordenado y son visibles todos a la vez. En el segundo el usuario activo se muestra en pantalla completa, y se cambia de forma automática cuando habla.

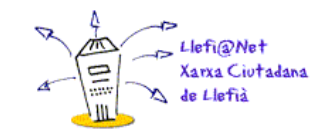

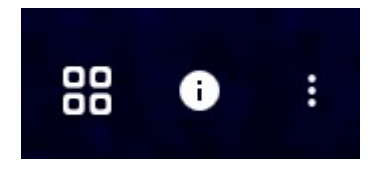

- → Pulsa el botón de configuración, abajo a la derecha.
  - El botón "<u>Settings</u>" nos permite configurar entre otras cosas el idioma de la interfaz, aquí podemos cambiarlo.

| Ş                             | Sala Prueba |          |
|-------------------------------|-------------|----------|
| Settings                      |             |          |
| Devices Profile Calendar More |             |          |
|                               |             |          |
| Everyone starts muted         | English     | <b>~</b> |
| Everyone starts hidden        | Afrikaans   |          |
|                               | Bulgarian   |          |
|                               | Catalan     |          |
|                               | Czech       |          |
|                               | Danish      |          |
|                               | German      |          |

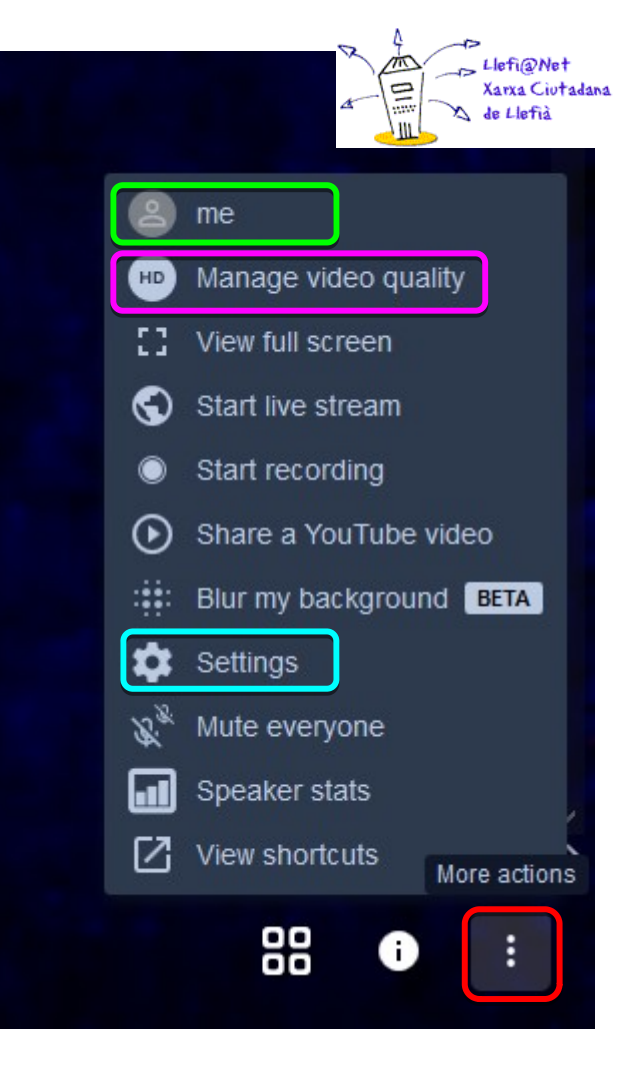

- → En la pantalla de "Settings" o "Ajustes", en la pestaña "More" o "Más", la misma donde se cambia el idioma, el usuario administrador, tiene algunas opciones extra.
  - Todo el mundo inicia silenciado.
  - Todo el mundo inicia sin video.
  - Todo el mundo me sigue

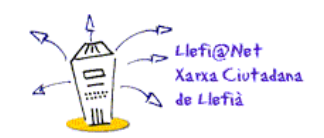

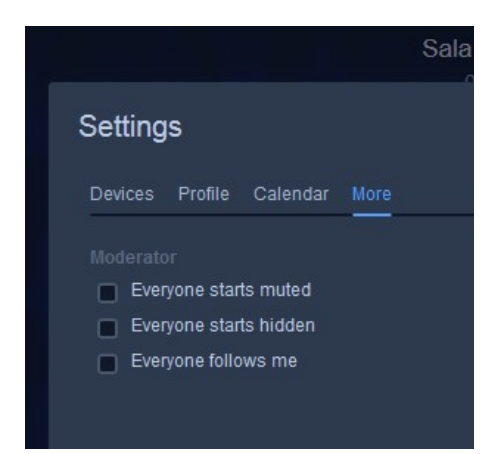

En el botón "<u>me</u>" podemos cambiar nuestro nombre de usuario, es interesante hacerlo para que aquellas personas que no nos conozcan sepan nuestro nombre y puedan dirigirse a nosotros.

| Settings                      |           |
|-------------------------------|-----------|
| Devices Profile Calendar More |           |
|                               |           |
| Mi Nombre                     |           |
|                               | Ok Cancel |
|                               |           |

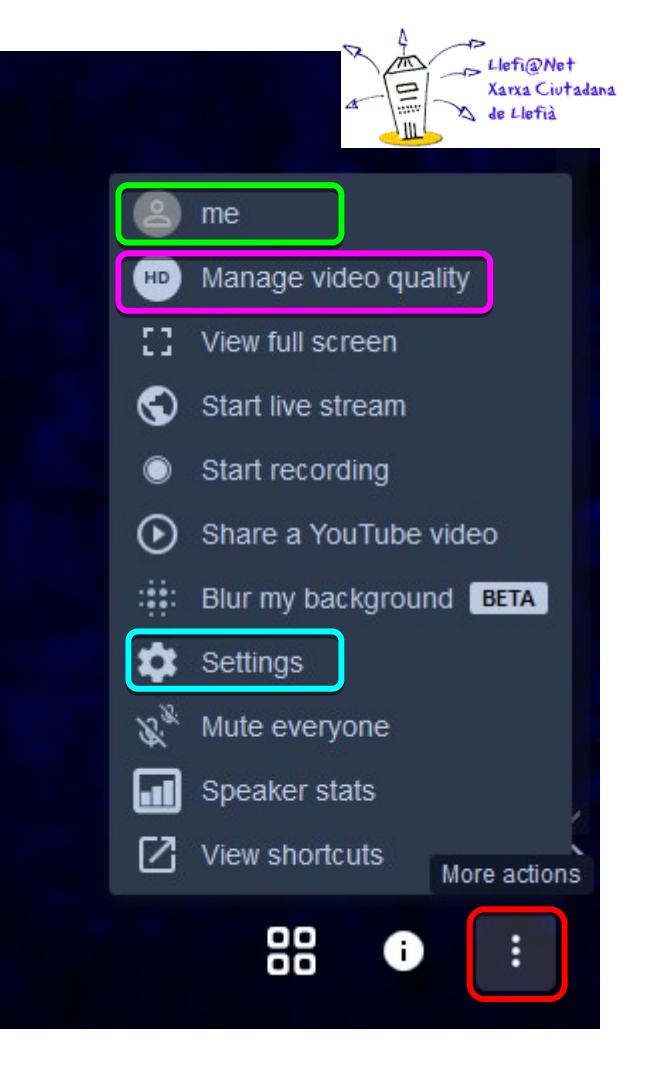

Con el botón "<u>Manage video quality</u>" podemos controlar la calidad con la que transmitimos, en salas muy pobladas es aconsejable bajarlo.

| VIGEO GO  | anty       |            |            |
|-----------|------------|------------|------------|
|           |            |            |            |
| Low       | Low        | Standard   | High       |
| bandwidth | definition | definition | definition |
|           |            |            |            |

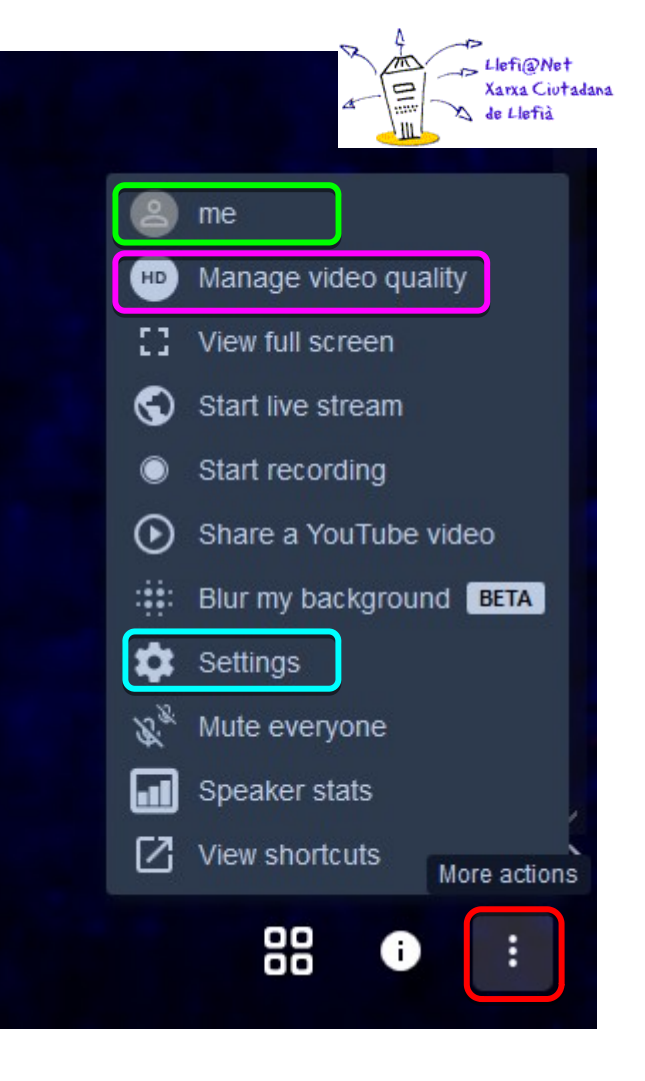

#### Interactuando con la sala

→ Con el botón de la esquina inferior izquierda se puede compartir la pantalla, para mostrar al resto de la sala cosas tales como imágenes, webs, presentaciones, etc.

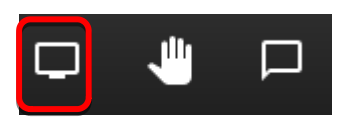

→ También es necesario concederle permiso, igual que la cámara y especificar que es lo que vamos a compartir.

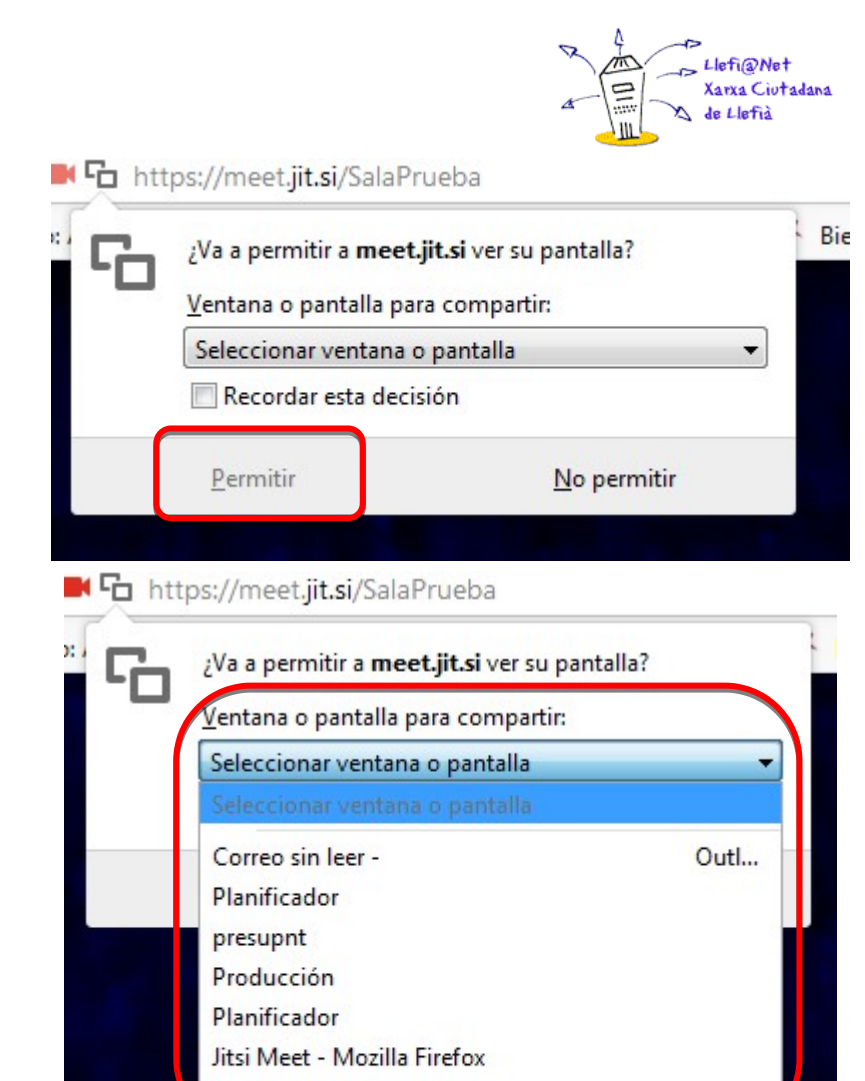

#### Interactuando con la sala

- → En esta imagen de una reunión que tuvimos hace unos días se puede apreciar cómo el usuario activo, quien está hablando, se señaliza con un marco azul.
- → También podemos ver los puntitos azules a la izquierda de su marco, lo que indica actividad del micrófono y su nivel de intensidad (volumen).
- → Si un usuario tiene el volumen muy alto podemos bajarlo haciendo click en los <u>3 puntos de su marco</u> y bajando el control de volumen.

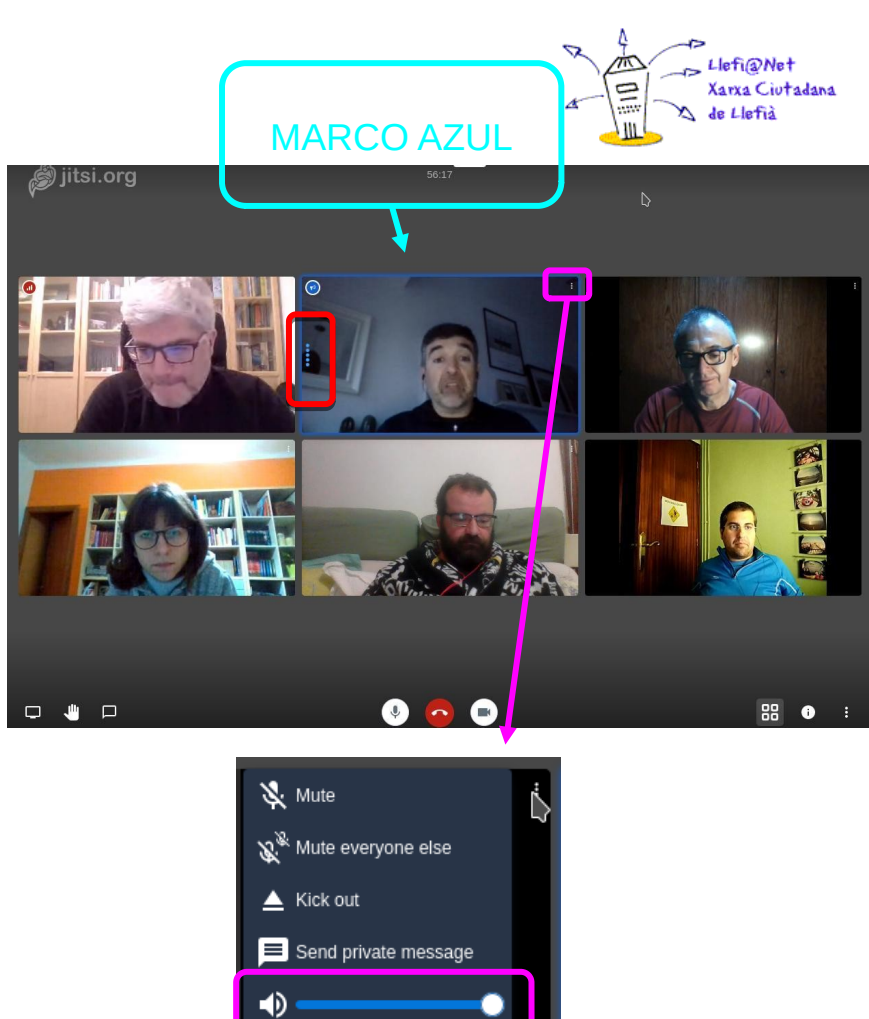

#### Interactuando con la sala

- → Abajo a la izquierda, al lado de la opción de compartir pantalla tenemos el botón de "*levantar la mano*".
- → Este botón es útil en salas con mucha gente, por ejemplo una clase, donde el profesor crea la sala y mutea a todos lo alumnos. Para que solo se escuche su voz. Si alguien quiere decir algo pulsa este botón y aparece un icono en su marco que lo indica.
- → Sirve para mantener el orden en salas muy concurridas.

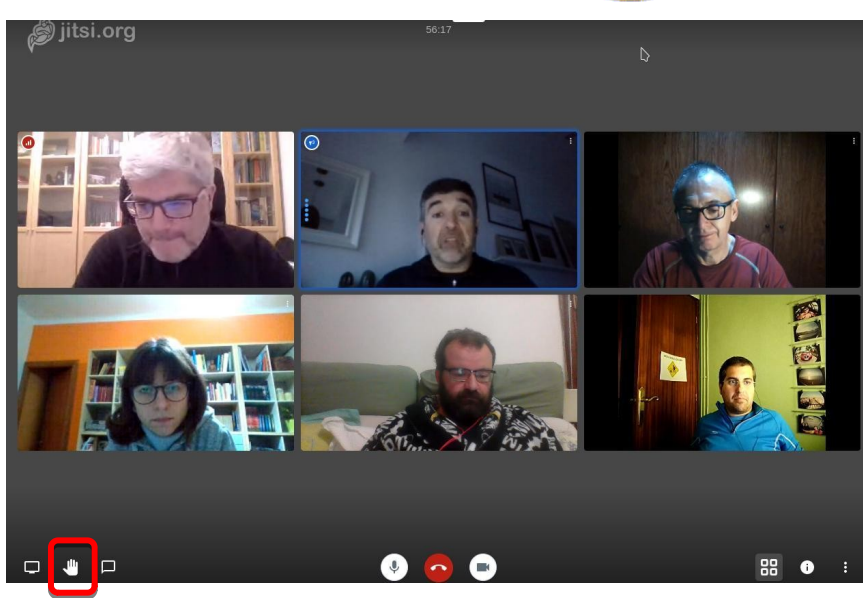

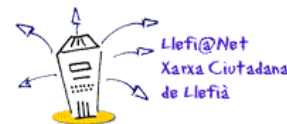

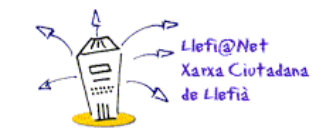

#### TURNO DE PREGUNTAS Y DUDAS

## MUCHAS GRACIAS POR VUESTRA PARTICIPACIÓN